# Guide utilisateur

www.sngpckda.org

## SOMMAIRE

- 1. CRÉER UN COMPTE
- 2. ACCÉDER À SON ESPACE PERSONNEL
- 3. PRENDRE SON ADHÉSION
- 4. TÉLÉCHARGER SON ATTESTATION
- 5. TÉLÉCHARGER SA FACTURE
- 6. MODIFIER SON CONTRAT EN COURS D'ANNÉE
- 7. DÉCLARER UN ACCIDENT

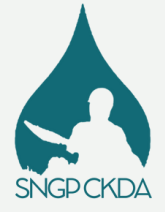

## 1/ CREER UN COMPTE

#### **OPTION A - PAR VOUS-MÊME**

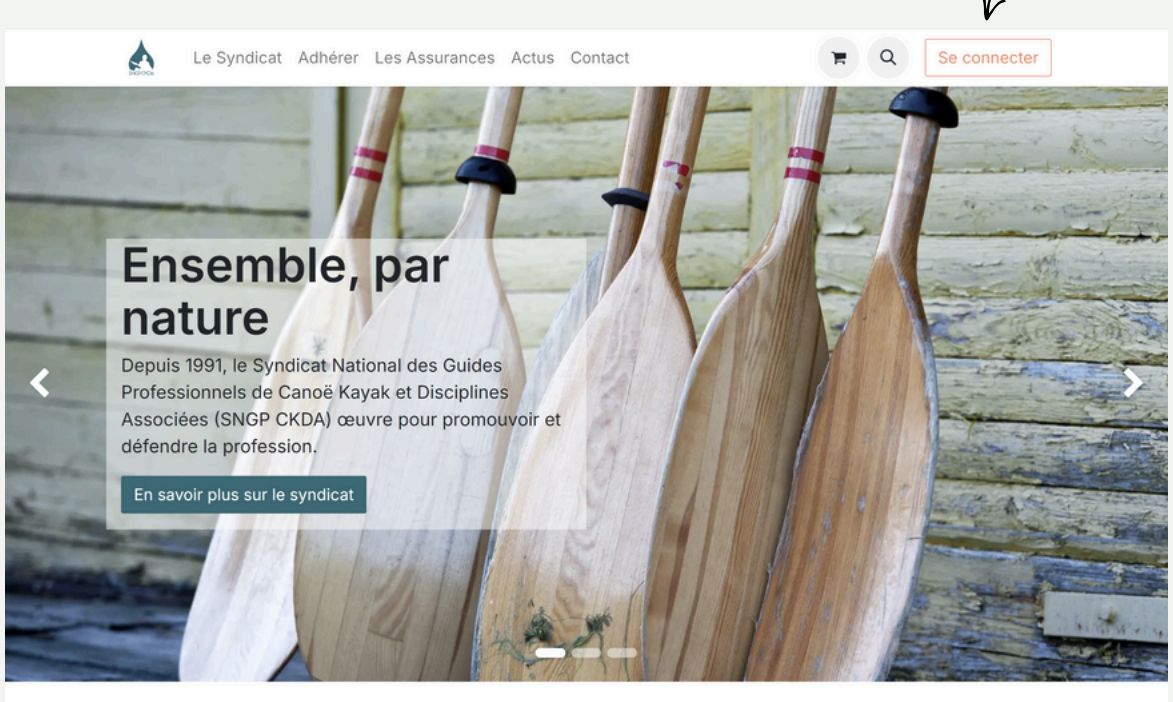

Cliquez sur l'onglet en haut à droite orange « Se connecter » . Cliquez ensuite sur « Vous n'avez pas de compte ? » puis renseignez vos informations et choisissez votre mot de passe.

| Le Syndicat Adhérer Les A | Assurances Actus Contact   | 😭 Q Se connecter |
|---------------------------|----------------------------|------------------|
|                           | Votre email                |                  |
|                           |                            |                  |
|                           | Votre nom                  |                  |
|                           | par ex. John Doe           |                  |
|                           | Mot de passe               |                  |
|                           | Confirmer le mot de passe  |                  |
|                           | Otto a series              |                  |
|                           | S'inscrire                 |                  |
|                           | vous avez dejá un compte ? |                  |
|                           |                            |                  |
|                           |                            |                  |

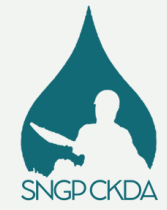

## 1/ CREER UN COMPTE

**OPTION B - SUITE A UNE INVITATION ENVOYEE PAR LE SYNDICAT** 

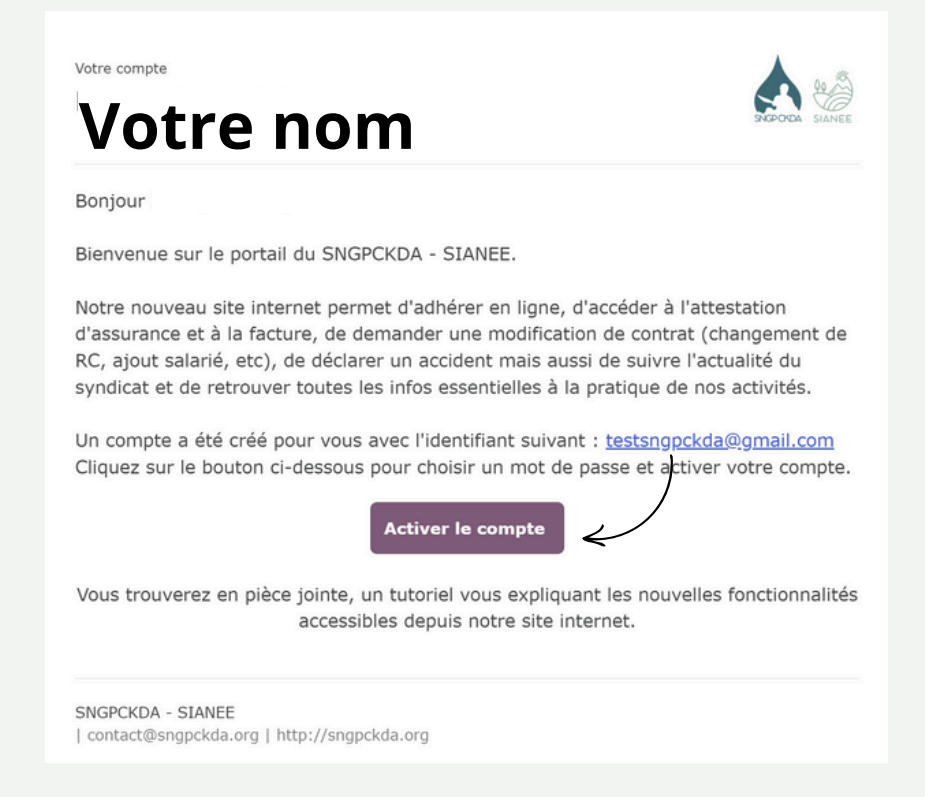

Si vous avez reçu un mail d'invitation, suite à une adhésion par bulletin papier notamment, cliquez simplement sur "Activer le compte" puis renseignez le mot de passe désiré. Vous aurez alors accès à votre espace personnel pour télécharger attestation et facture.

| Le Syndicat Adhérer | Les Assurances | Actus Contact              | <b>R</b> Q | Lucile 🔻 |
|---------------------|----------------|----------------------------|------------|----------|
|                     |                | Votre email                |            |          |
|                     |                | testsngpckda@gmail.com     |            |          |
|                     |                | Votre nom<br>Exemple Guide |            |          |
|                     |                | Mot de passe               |            |          |
|                     |                | Confirmer le mot de passe  |            |          |
|                     |                |                            |            |          |
|                     |                | S'inscrire                 |            |          |
|                     |                | Vous avez déjà un compte ? |            |          |
|                     |                |                            |            |          |

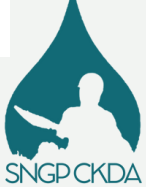

## 2/ ACCEDER A VOTRE ESPACE PERSONNEL

Cliquez sur l'onglet en haut à droite orange « Se connecter » . Cliquez ensuite sur « Mon compte ». Vous aurez alors accès à votre attestation d'assurance et à votre facture. Vous pourrez également demander à modifier votre contrat depuis cet espace ou déclarer un accident.

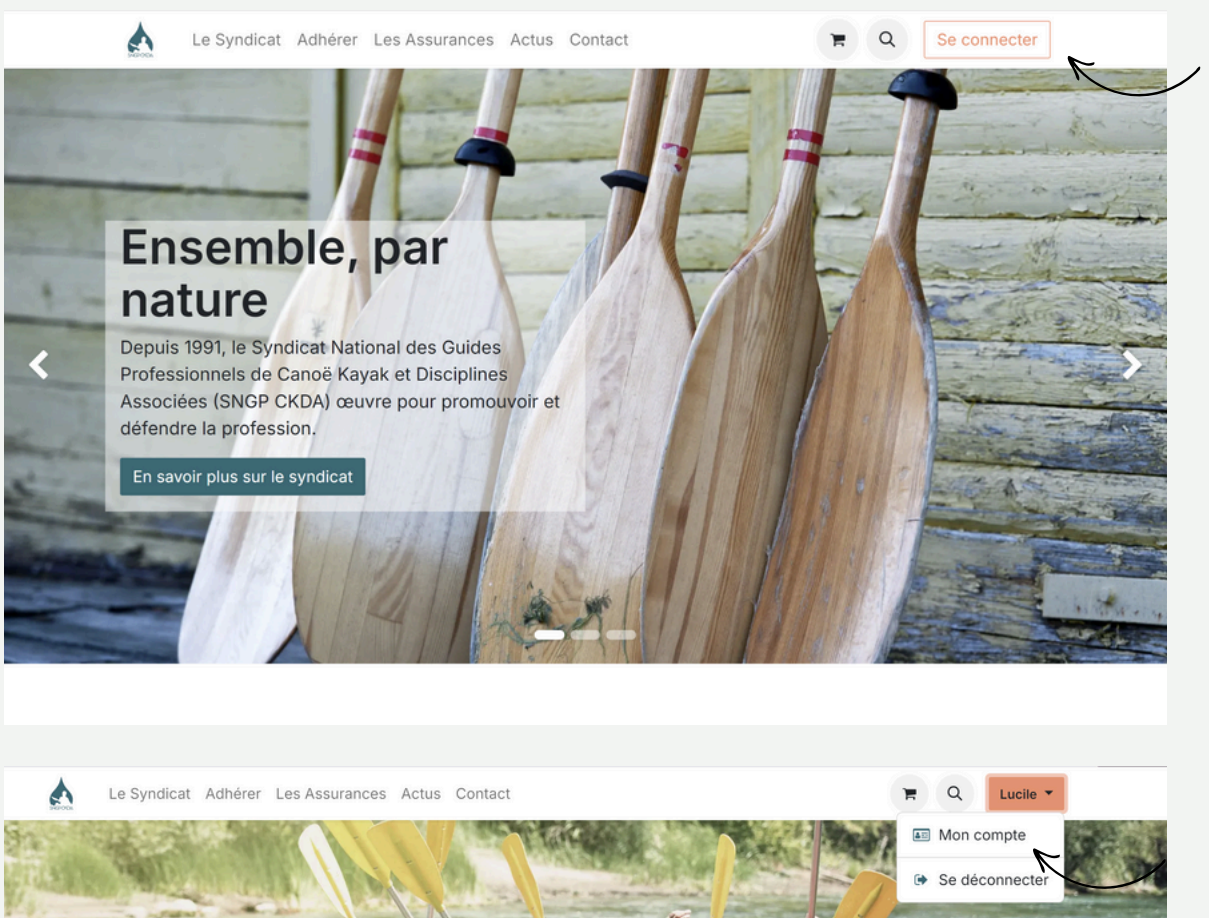

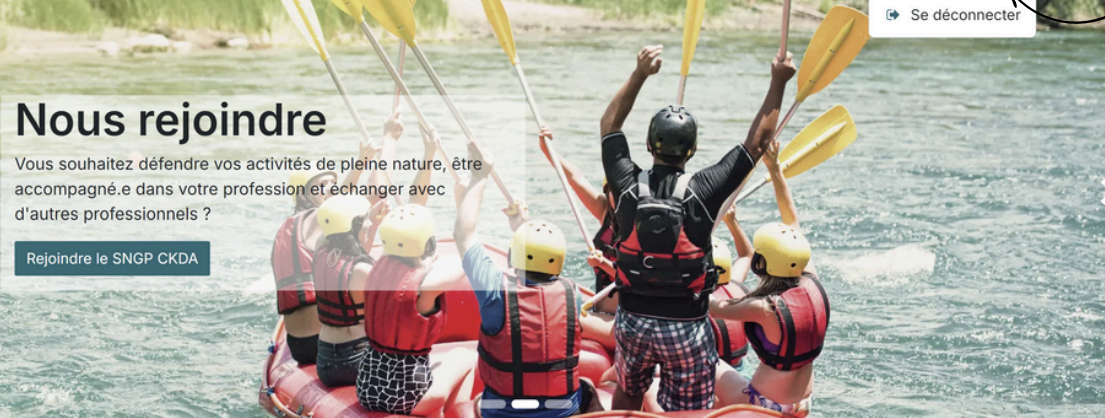

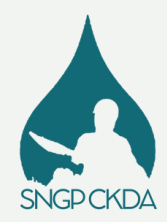

## 2/ ACCEDER A VOTRE ESPACE PERSONNEL

| <b>A</b> - | e Syndicat Adhérer Les Assurances Actus                                | Contact |                                                              | E Q Lucile -                                           |
|------------|------------------------------------------------------------------------|---------|--------------------------------------------------------------|--------------------------------------------------------|
| Mon        | compte                                                                 |         |                                                              |                                                        |
| C          | Adhésions / Assurances<br>Suivez, visualisez ou payez vos<br>commandes | (I)     | Vos factures<br>Suivez, téléchargez ou payez vos<br>factures | Lucile BP 32 30270 Saint-Jean-du-Gard                  |
|            | Modes de paiement<br>Gérer vos modes de paiement                       |         |                                                              | France<br>S contact@sngpckda.org<br>I Edit information |
| ß          | Tickets<br>Suivez tous vos tickets d'assistance                        |         |                                                              | Modifier son adhésion<br>Déclarer un accident          |
| (p)        | Connexion & Sécurité<br>Configurer vos paramètres de<br>connexion      |         |                                                              |                                                        |

Votre espace personnel regroupe toutes les fonctionnalités essentielles : accès à vos documents, à vos infos personnelles, déclaration/modification ou encore suivi d'une déclaration d'accident.

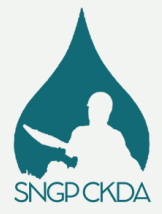

## **3/ PRENDRE SON ADHESION**

Cliquez sur l'un des liens de notre site pour vous rendre sur la page du formulaire d'adhésion.

| Le Syndicat Adhérer Les Assurances Actus Contact                                                                                                    | F          | ٩        | Lucile 🔻  |
|----------------------------------------------------------------------------------------------------|------------|----------|-----------|
| Ensemble, c'est mieux.<br><b>Rejoignez-nous !</b>                                                                                                    |            |          |           |
|                                                                                                    |            |          |           |
| Bienvenue sur notre formulaire d'adhésion                                                                                                    |            |          |           |
| Commun au SNGP CKDA et au SIANEE, ce formulaire va générer un panier dans votre espace, récapitulant les adhésions et les assurances se                                                                                                    | électionné | es.      |           |
| Pour rappel, la souscription aux assurances n'est disponible que pour nos adhérents. De plus, s'agissant d'un contrat groupe, l'attestation<br>31 décembre de l'année civile en cours et ce, quelle que soit la date de l'inscription.<br>L'adhésion ainsi que l'assurance ne sont pas tacitement reconduites, il convient de les renouveler chaque année. | d'assura   | nce s'a  | rrête au  |
| Ce formulaire se découpe en deux étapes :                                                                                                    |            |          |           |
| 1. L'adhésion à l'un de nos syndicats pour vous et/ou vos cogérants et salariés.                                                                                                    |            |          |           |
| 2. Souscription à une ou des assurances pour vous et/ou vos cogérants et salariés.                                                                                                    |            |          |           |
|                                                                                                    |            |          |           |
|                                                                                                    |            |          |           |
| Suivant →                                                                                                    | 쑦 Ré       | alisé av | vec Tally |
| Suivant                                                                                                    | T RE       | anse av  | rec rany  |

Suivez les différentes étapes et indications précisées tout au long du formulaire.

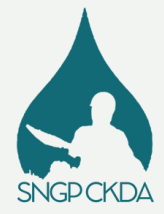

### PAIEMENT

Si le devis vous convient, vous pouvez alors payer par carte bancaire.

Vous avez la possibilité de payer la totalité ou en trois mensualités.

Si vous optez pour un paiement global, choisissez "Card".

Si vous optez pour un paiement en 3 fois, veillez à sélectionner le mode de paiement "Klarna".

| Card                                                                             | ЛІБА                                                 |           |
|----------------------------------------------------------------------------------|------------------------------------------------------|-----------|
| O Klarna                                                                         | arna. Résumé de la comman<br>4 article(s) - 363,00 € | de $\vee$ |
| Offres de Klarna                                                                 |                                                      |           |
| 3 versements de 121,00 €, sans intérêts                                          |                                                      |           |
| Payez dans 30 jours                                                              | Sous-total                                           | 363,00€   |
| Paiement immédiat                                                                | Taxes                                                | 0,00€     |
| <u>En savoir plus</u>                                                            | 7-4-1                                                | 202.00    |
| E-mail                                                                           | Total                                                | 363,00€   |
| contact@sngpckda.org                                                             | Code de remise                                       | Appliquer |
| Nom complet                                                                      |                                                      |           |
| Lucile                                                                           | Payer mainte                                         | enant     |
| Pays                                                                             |                                                      |           |
| France                                                                           | ~                                                    |           |
| Une fois votre commande validée, nous vous redirigerons vers une page dans laque | lle                                                  |           |
|                                                                                  | trine                                                |           |

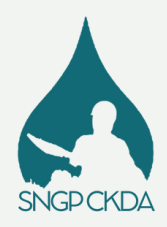

## 4/ TELECHARGER SON ATTESTATION

Rendez vous sur votre espace personnel puis cliquez sur Adhésions/Assurances.

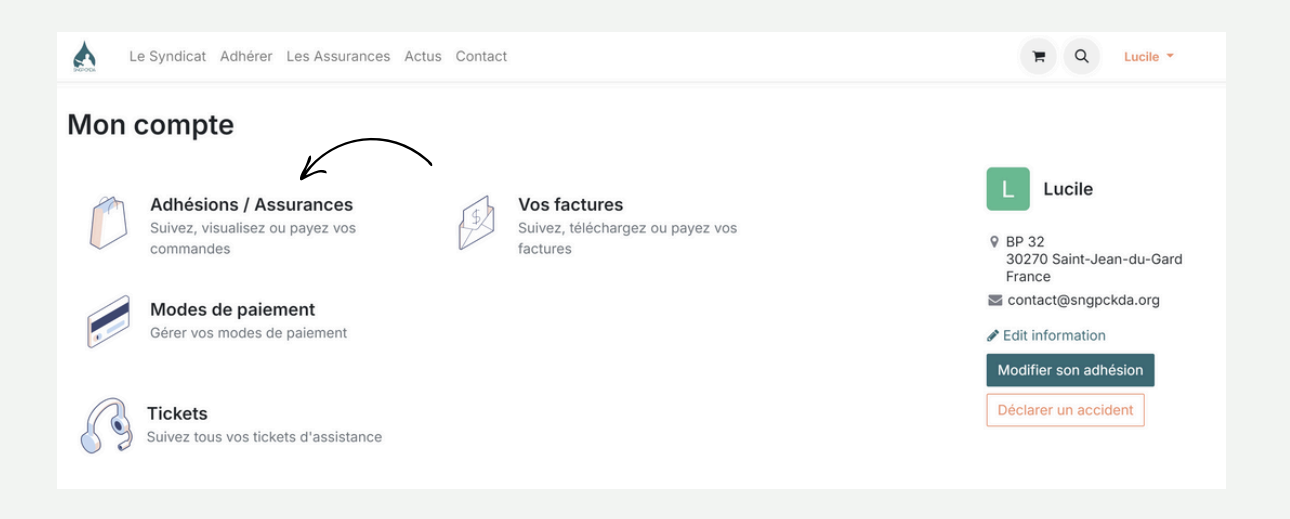

Sélectionnez l'attestation en cliquant dessus puis cliquez sur l'onglet Attestation avec le picto imprimante.

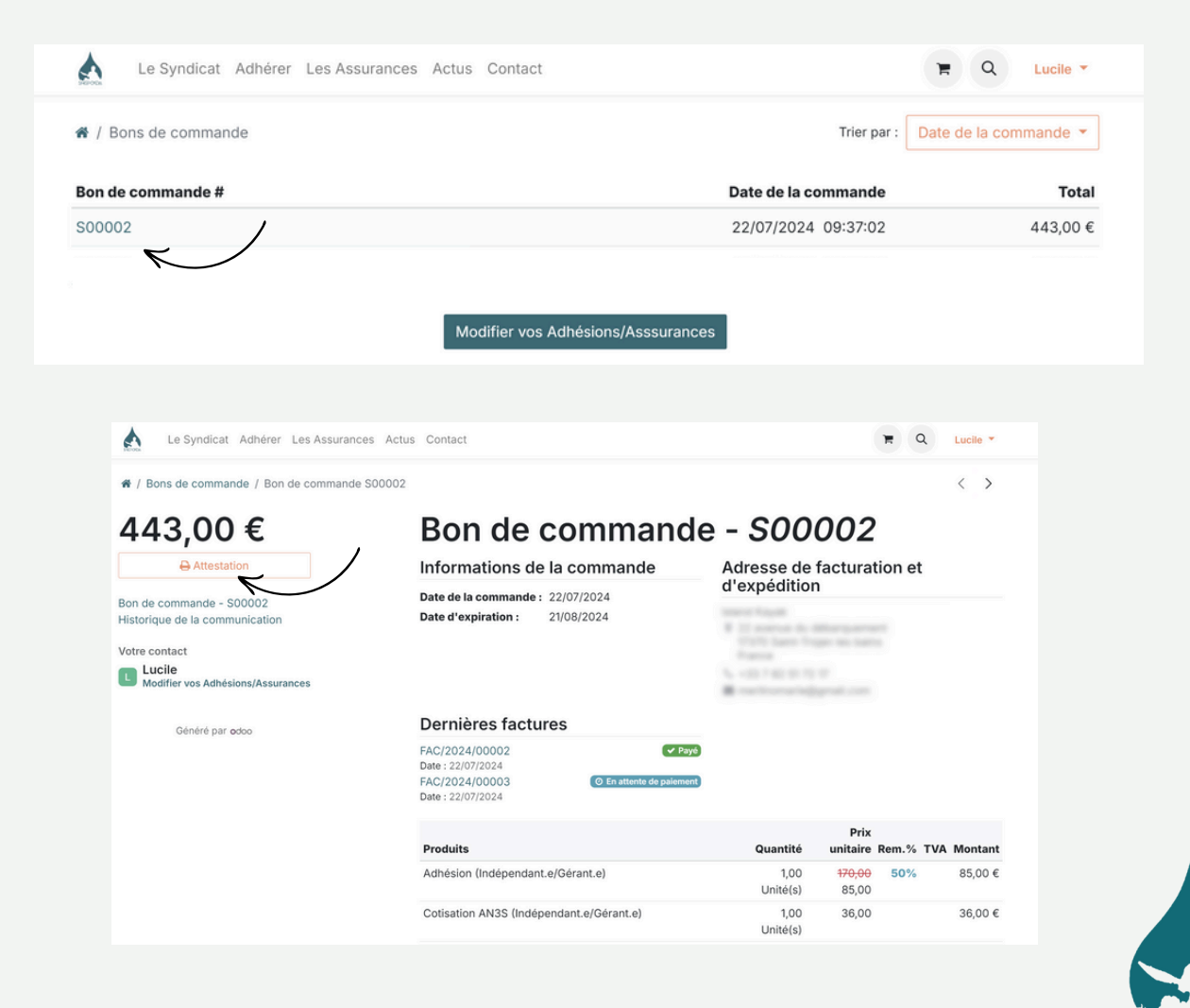

**JGPCKDA** 

## 5/ TELECHARGER SA FACTURE

Rendez vous sur votre espace personnel puis cliquez sur "Vos factures".

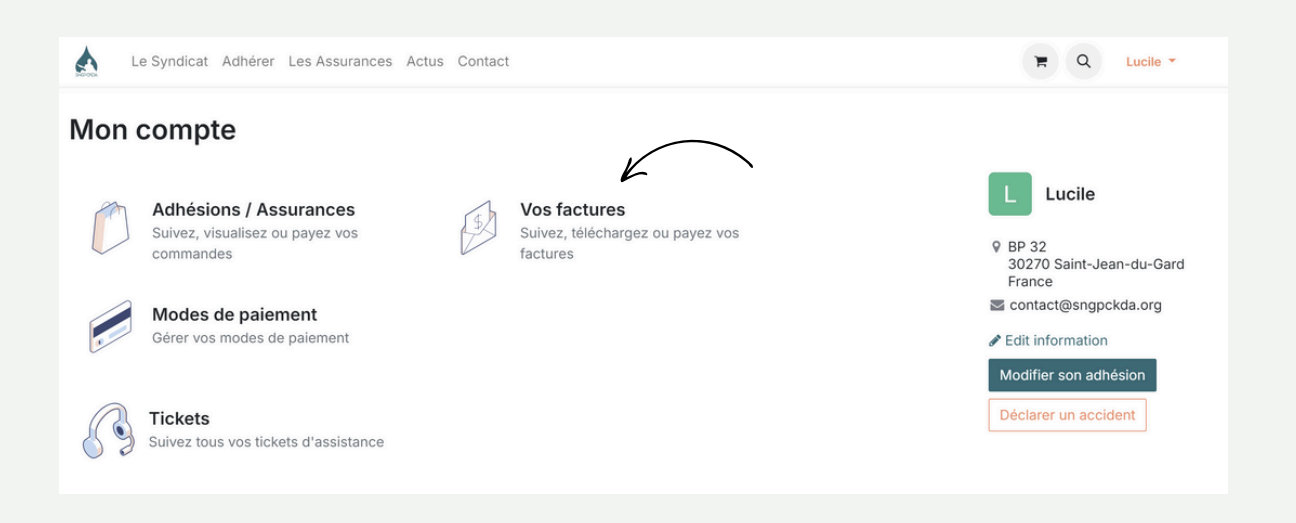

Sélectionnez la facture en cliquant dessus puis cliquez sur l'onglet "Télécharger". Attention, les anciennes factures, antérieures à 2025 ne seront pas sur votre espace personnel. Vous pouvez nous les demander par mail en cas de besoin.

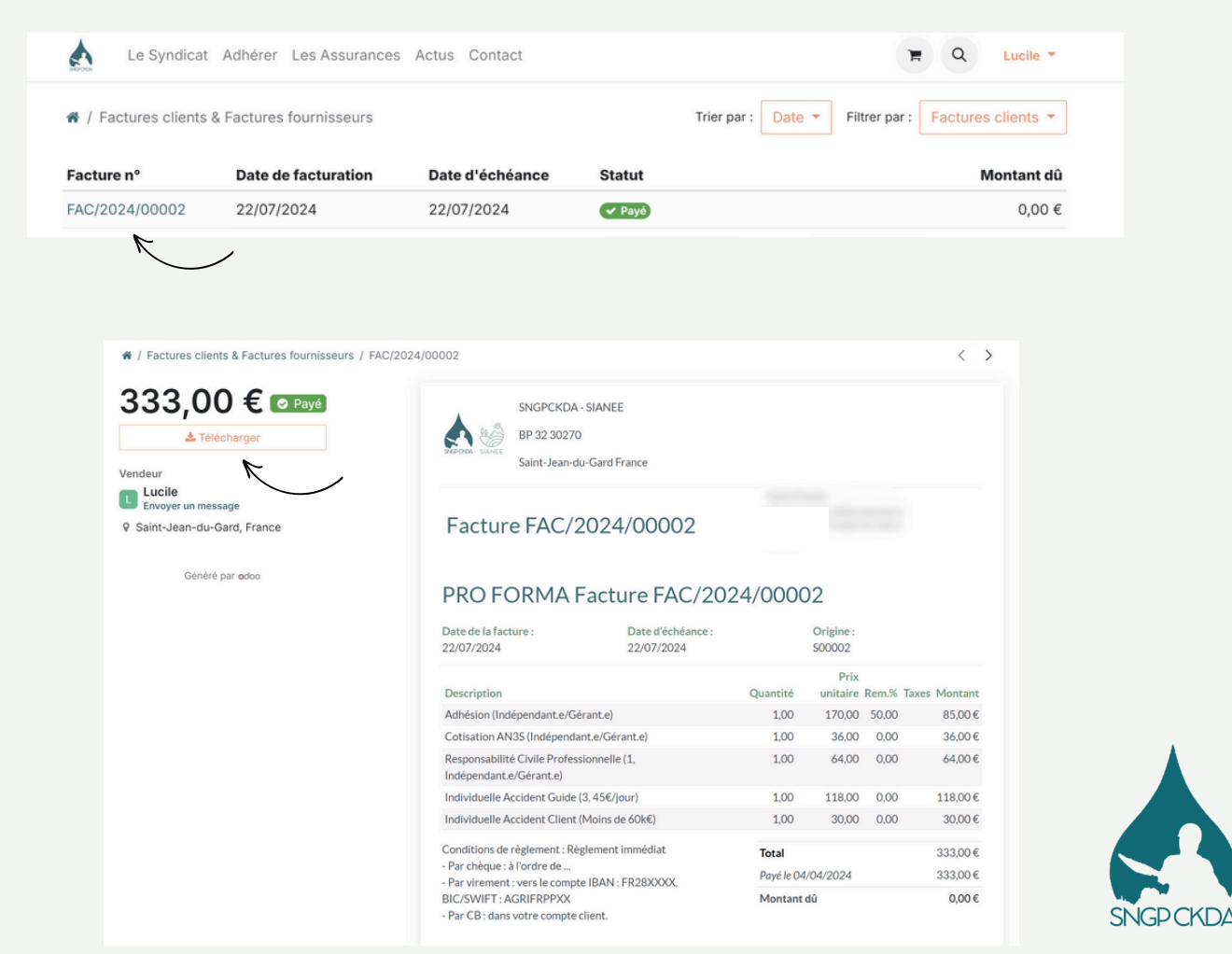

## 6/ MODIFIER SON CONTRAT EN COURS D'ANNEE

Vous souhaitez changer de catégorie de RC pro, souscrire à une Individuelle Accident ou encore ajouter un salarié ? Rendez vous sur votre espace personnel puis cliquez sur "Modifier son adhésion".

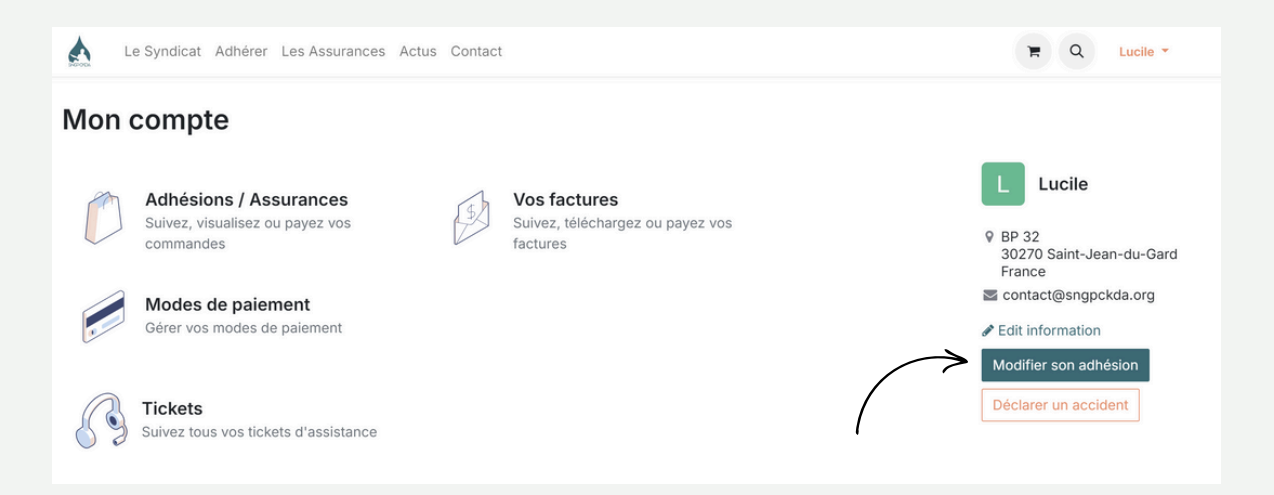

Vous n'avez plus qu'à remplir notre formulaire en indiquant les changements souhaités et leur date de prise d'effet. Vous recevrez un mail dès que votre demande sera traitée.

| Le Syndicat A              | dhérer Les Assuranc     | es Actus Contact                              |                                           | R Q Lucile - |   |
|----------------------------|-------------------------|-----------------------------------------------|-------------------------------------------|--------------|---|
|                            |                         | The Alternation                               |                                           | C. Hell      |   |
|                            |                         | odifier son                                   | adhésion                                  |              |   |
|                            | PS SIL                  |                                               |                                           |              | - |
| SALL                       | DUM                     |                                               |                                           |              |   |
|                            |                         |                                               |                                           |              |   |
| Vous coubsiter modifier    | vetro adhésian an aio   | tant des seleriés medifier vetre estérerie de | PC pro proprio uno lA Client ou outro 2   |              |   |
| Décrivez nous les chang    | ements à apporter à v   | otre contrat actuel.                          | Ro pro, prendre dile in client du adtre : |              |   |
| Si cela concerne l'ajout o | d'un salarié au contrat | merci de joindre ses diplômes en pièces joint | es.                                       |              |   |
| Votre demande sera trait   | ée dans les meilleurs   | délais, vous serez prévenu par mail.          |                                           |              |   |
| Votre nom *                | Lucile                  |                                               |                                           |              |   |
| Votre email *              | contact@sngpckd         | a.org                                         |                                           |              |   |
| Sujet *                    |                         |                                               |                                           |              |   |
| Description                |                         |                                               |                                           |              |   |
| Pièce jointe               | Choisir un fichier      | Aucun fichier choisi                          |                                           |              |   |
|                            | Envoyer                 |                                               |                                           |              |   |
|                            |                         |                                               |                                           |              |   |

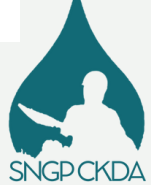

## 6/ DECLARER UN ACCIDENT

Vous souhaitez déclarer un accident ? Connectez vous et rendez vous tout en bas de la page d'accueil ou sur votre espace personnel pour cliquer sur l'onglet "Déclarer un accident".

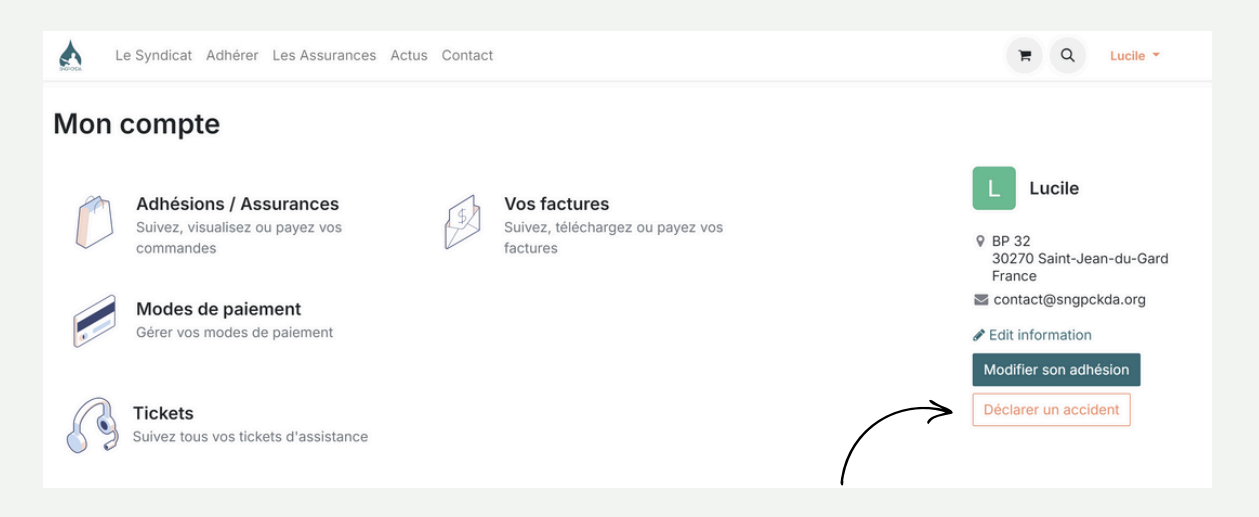

Téléchargez la déclaration vierge au format word et remplissez la (vous pouvez d'ailleurs retrouver nos conseils pour la remplir dans la partie Actus). Pensez à nous joindre toutes les pièces demandées. Nous reviendrons ensuite vers vous dans les meilleurs délais.

| Le Syndicat Adhére                    | er Les Assurances       | actus Contact                                                     |                                            | <b>H</b> Q | Lucile 💌 |
|---------------------------------------|-------------------------|-------------------------------------------------------------------|--------------------------------------------|------------|----------|
| Besoin d'aide pour rédiger vo         | otre déclaration ? No   | s vous invitons à lire <mark>notre article sur le suje</mark> t d | u à nous contacter directement par mail ou | téléphone. |          |
| Etape 1<br>Téléchargez et remplissez  | z le formulaire de déci | ration d'accident ci-dessous.                                     |                                            |            |          |
| Etape 2<br>Envoyez le formulaire rem  | ıpli, en format word, e | le glissant en pièce jointe ci-dessous.                           |                                            |            |          |
| Votre email *                         | contact@sngpckda        | org                                                               |                                            |            |          |
| Déclaration<br>d'accident à envoyer * | Choisir un fichier      | Aucun fichier choisi                                              |                                            |            |          |
| Commentaire(s)                        |                         |                                                                   |                                            |            |          |
|                                       | Soumettre               |                                                                   |                                            |            |          |

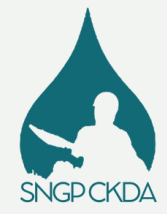

## 6/ DECLARER UN ACCIDENT

Vous pouvez suivre le traitement de votre déclaration d'accident et tous les échanges entre le syndicat et vous depuis votre espace personnel, en cliquant sur "Tickets" puis en sélectionnant l'accident souhaité.

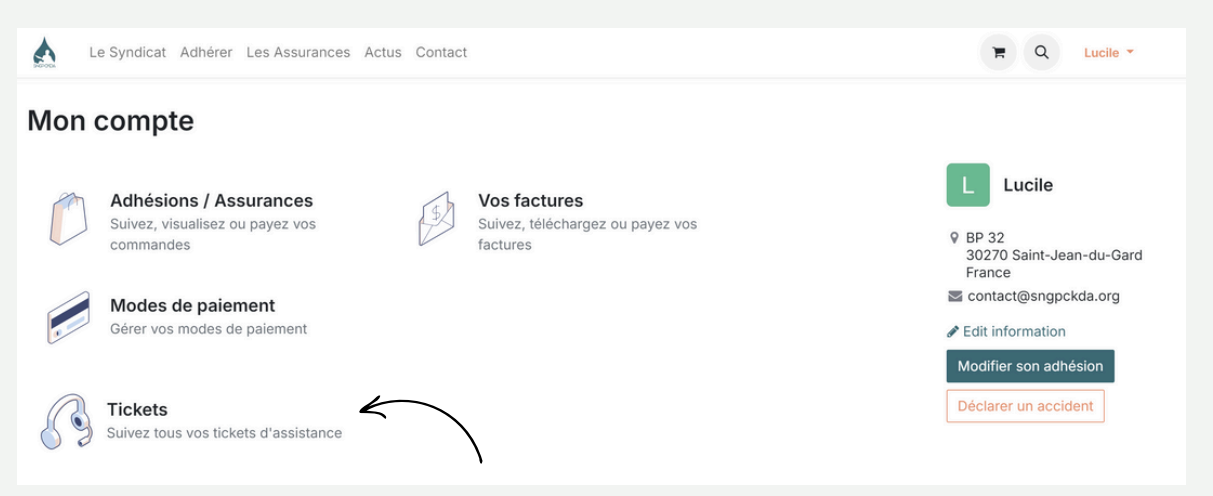

Téléchargez la déclaration vierge au format word et remplissez la (vous pouvez d'ailleurs retrouver nos conseils pour la remplir dans la partie Actus). Pensez à nous joindre toutes les pièces demandées. Nous reviendrons ensuite vers vous dans les meilleurs délais.

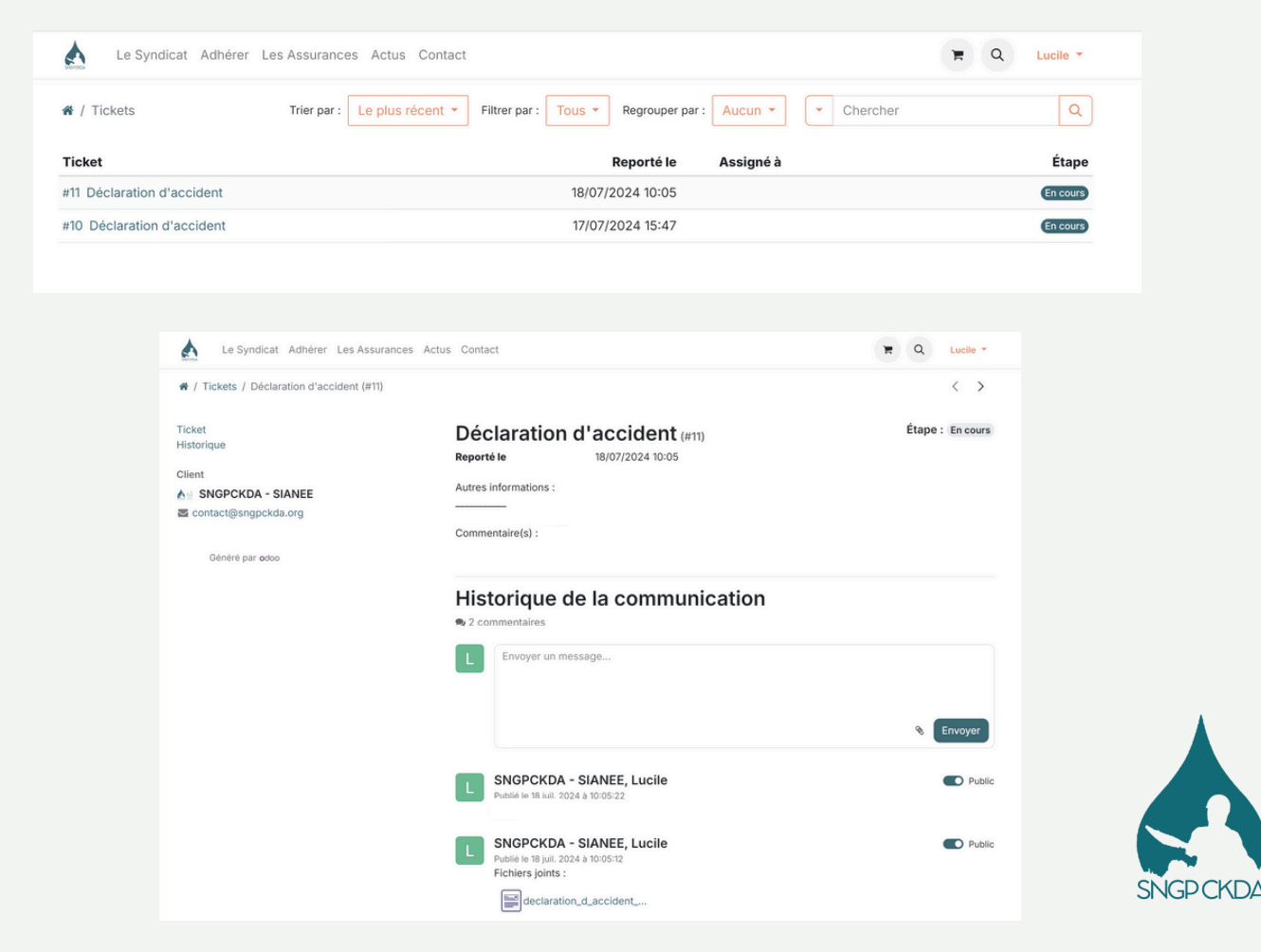

## **VOUS AVEZ UNE QUESTION ?**

Contactez-nous sur contact@sngpckda.org ou par téléphone au 06 78 00 18 30 les lundi, mardi, jeudi et vendredi de 8h30 à 16h.

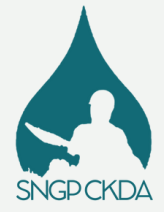